# PROCEDIMENTO PARA EMISSÃO DE GRU

### 1. ACESSAR O SITE:

https://pagtesouro.tesouro.gov.br/portal-gru/#/emissao-gru

# 2. FAZER O PREENCHIMENTO COM AS INFORMAÇÕES DO IFMG RIBEIRÃO DAS NEVES:

### Unidade Gestora: 155645 - IFMG/CAMPUS RIBEIRAO DAS NEVES

# Código de Recolhimento: 28832-2 SERVIÇOS EDUCACIONAIS

GOV.DY Tesouro Nacional

Orgãos do Governo - Acesso a Informação - Legislação - Acessibilidade

Portal PagTesouro - Guia de Recolhimento da União (GRU)

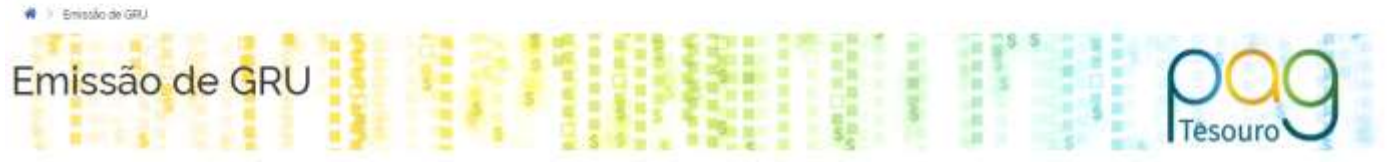

Para preenchimento dos campos da GRU (ex. Código da Unidade Gestora Arrecadadora, Código de Recolhimento. Número de Referência, se obrigatório, valor a ser pago, etc.) e necessário que o contribuinte entre em contato com o Orgão Público favorecido pelo pagamento (ex. Tribunais, Universidades, Ministerios, entre outros). A Secretaria do Tesouro Nacional não é responsável pelo fornecimento destas informações.

Para acessar as instruções de preenchimento da GRU Simples, clique aqui

Para acessar as instruções de preenchimento da GRU Judicial, clique aqui

#### Unidade Gestova Arrecadadora (Obrigatório)

| Q 155645 - IFMG/CAMPUS RIBEIRAO DAS NEVE | 5 👻                     |
|------------------------------------------|-------------------------|
| Código de Recolhimento (Obrigetário)     |                         |
| Q 28832-2 - SERVIÇOS EDUCACIONAIS        |                         |
|                                          |                         |
|                                          | (Voltar) Limpar Avançar |

#### 3. CLIQUE EM "AVANÇAR".

# 4. PREENCHA OS DADOS ABAIXO:

#### CNPJ/CPF: dados do aluno

Nome do contribuinte: **nome do aluno** Número de Referência: **RA do aluno** Competência: **Mês anterior à emissão da GRU** Vencimento: **Data de pagamento da GRU** Valor principal: **conforme o documento solicitado** 

| Emissão de GRU Simples                                       |                                       |
|--------------------------------------------------------------|---------------------------------------|
| Unidade Gestora Arrecadadora 155645 - IFMG/CAMPUS RIBEIRAO D | S S S S S S S S S S S S S S S S S S S |
| Código de Recolhimento 28832-2 - SERVIÇOS EDUCACIONAI        | S                                     |
| CPF ou CNPJ do Contribuinte (Obrigatório)                    | Valor Principal (Obrigatório)         |
| 000.000.000-10                                               | 20,00                                 |
| Nome do Contribuinte (Obrigatório)                           | (-) Descontos/Abatimentos             |
| ALUNO ALUNO                                                  | 0.00                                  |
| Número de Referência (Obrigatório)                           | (-) Outras Deduções                   |
| 0012345                                                      | 0.00                                  |
| Competência                                                  | (+) Mora/Multa                        |
| 01/2024                                                      | 0.00                                  |
| Vencimento                                                   | (+) Juros/Encargos                    |
| 01/02/2024                                                   | 0.00                                  |
|                                                              | (+) Outros Acréscimos                 |
|                                                              | 0.00                                  |
|                                                              | Valor Total R\$ 20,00                 |

# 5. CLIQUE EM "EMITIR GRU"

## **IMPORTANTE:**

- O documento poderá ser pago apenas no Banco do Brasil.
- Caso o vencimento seja no final de semana ou em feriado, o pagamento deve ser antecipado.
- Após o pagamento a compensação é feita em até 3 dias úteis.
- Enviar o comprovante de pagamento no momento da solicitação da segunda via de documento.